# Data quality with Field Domain or Attributes Form

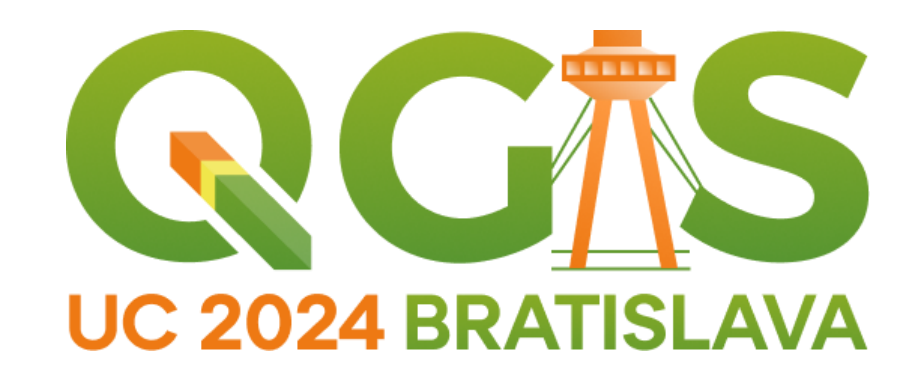

September 10, 2024

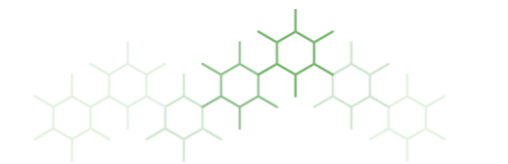

Jeroen Hovens jeroen@groenebij.nl

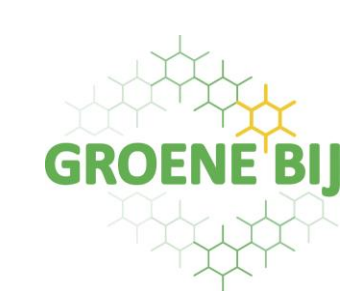

- Use Attributes Form in the Layer Properties
- Improve data quality by using 'dropdown list' for text values or range for numerical values
- Set constraints
- <u>Link to documentation on</u> <u>widgets</u>

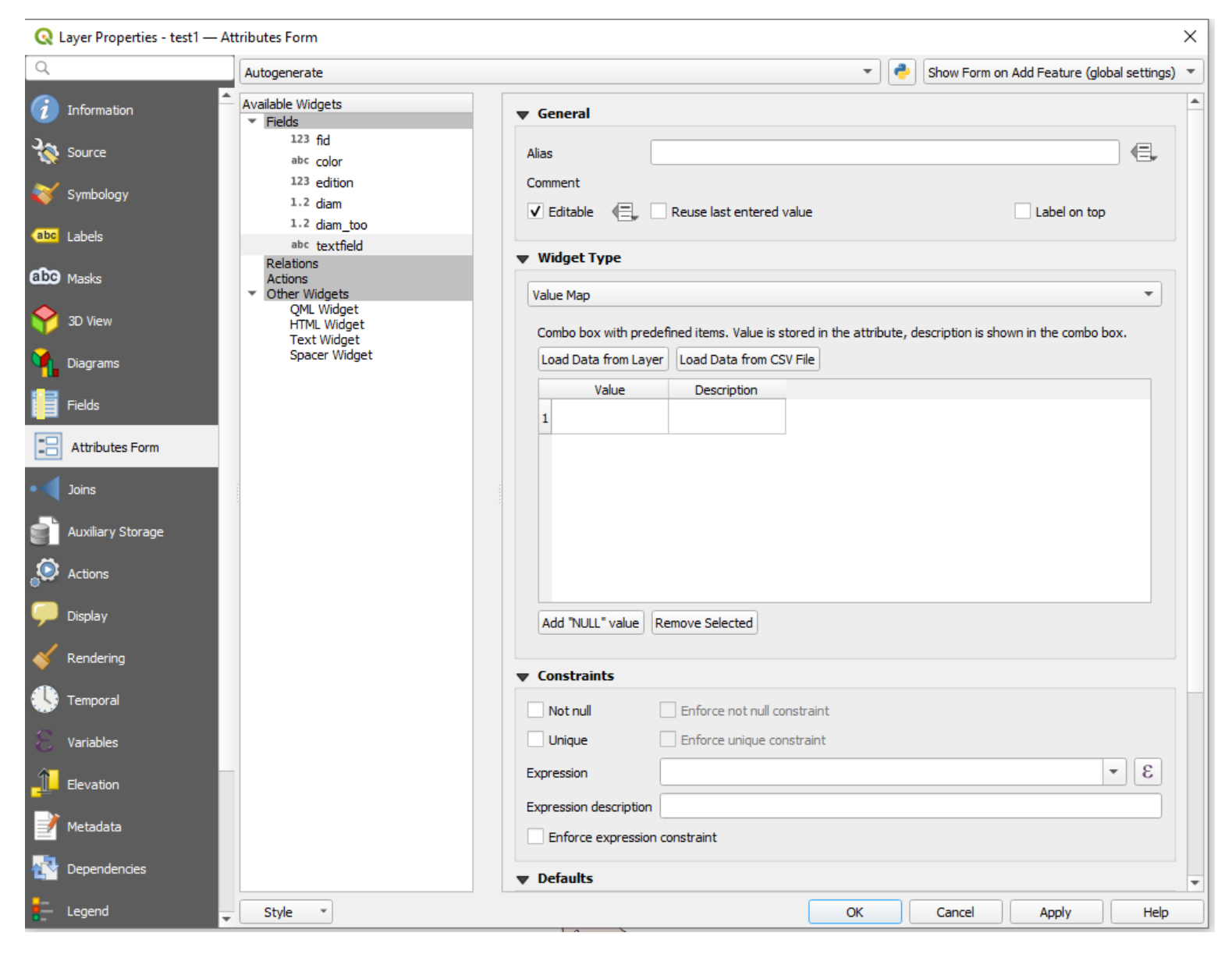

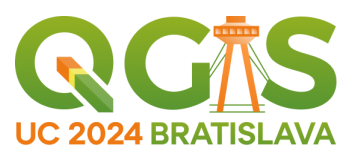

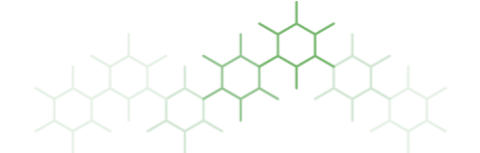

- Works great within QGIS
- Applying a single Value Map or Range to multiple fields or even multiple layers can be time consuming.
- Attributes Form is a layer property, it is not an integral part of the dataset
- When you share the datafile, you need to share the QGIS styling as well for others to benefit from your value maps and ranges

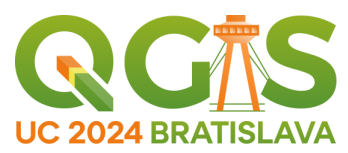

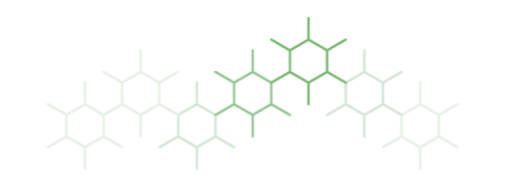

## Geopackage support the use of data column constraints

• Link to geopackage specifications

You can create Field domains:

- Enumeration, which is a coded value map or 'drop down list'
- Range, used for numerical values
- Glob, never used it 🙂

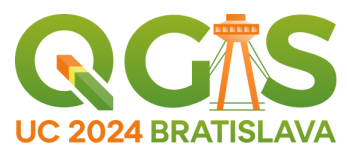

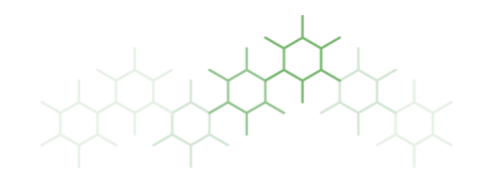

## In QGIS 3.26

Field domain management capabilities were added to the browser

- Only for geopackages
- Link to visual changelog

In QGIS 3.28

Field domain management was added for non-gpkg OGR sources

- create and use domains in FGDB
- Link to visual changelog

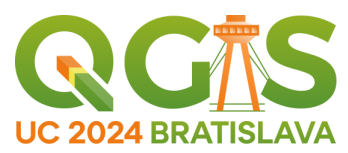

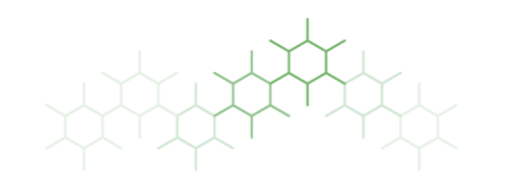

## Field domain management in Browser panel

| ▼                                                                                | Refresh          |                         |
|----------------------------------------------------------------------------------|------------------|-------------------------|
| <ul> <li>testing</li> <li>Field Domains</li> </ul>                               | Add Connection   | -                       |
| test2_new_save.gpkg                                                              | New Field Domain | New Range Domain        |
| test_new_save.gpkg                                                               | New Relationship | New Coded Values Domain |
| temp                                                                             | New Table        | New Glob Domain         |
| <ul> <li>2023-04-19_Spatial_Filter</li> <li>basisregistraties QA_webi</li> </ul> | Execute SQL      |                         |
| r Layers                                                                         | Manage           |                         |
| g Toolbox                                                                        | Show in Files    |                         |
| 0 🖹 1 🤍 1 🗞 🛛                                                                    | File Properties  |                         |
|                                                                                  |                  |                         |

Field domains can be assigned to any type-matching field in any layer within the geopackage

Multiple fields can have the same Field domain assigned

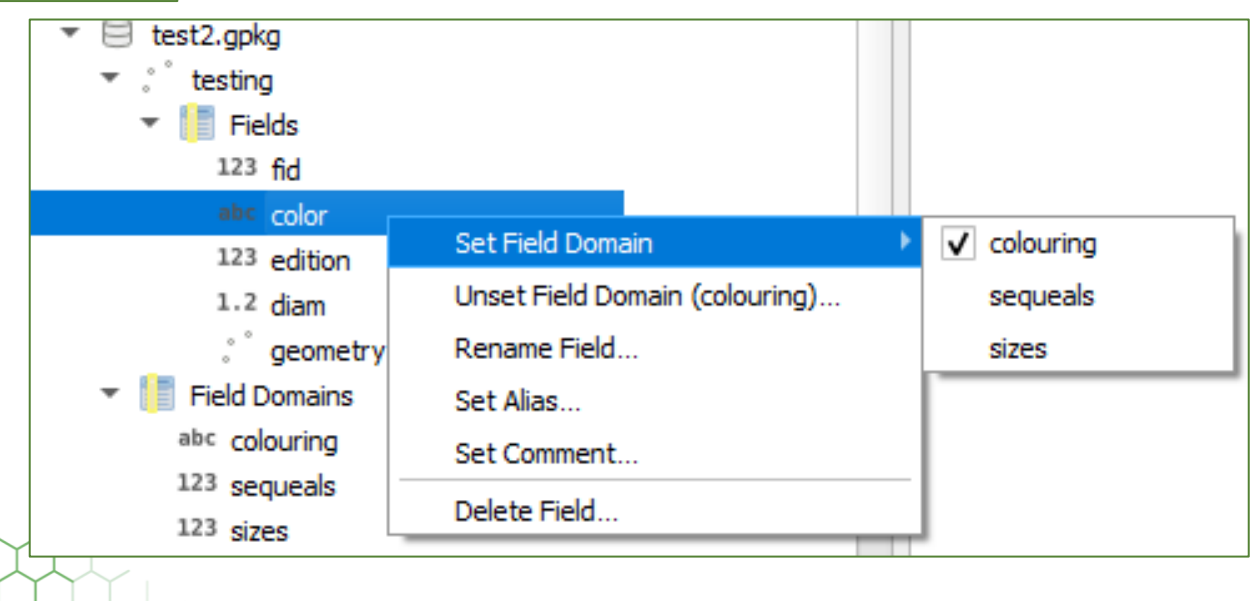

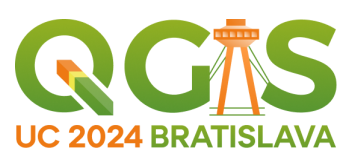

Once created, right clicking the created Field Domain doesn't do anything

- You can't see the values or ranges
- You can't edit the field domains

```
Actually you can, using SQL...
```

Feature request?

• Link to feature request #55257

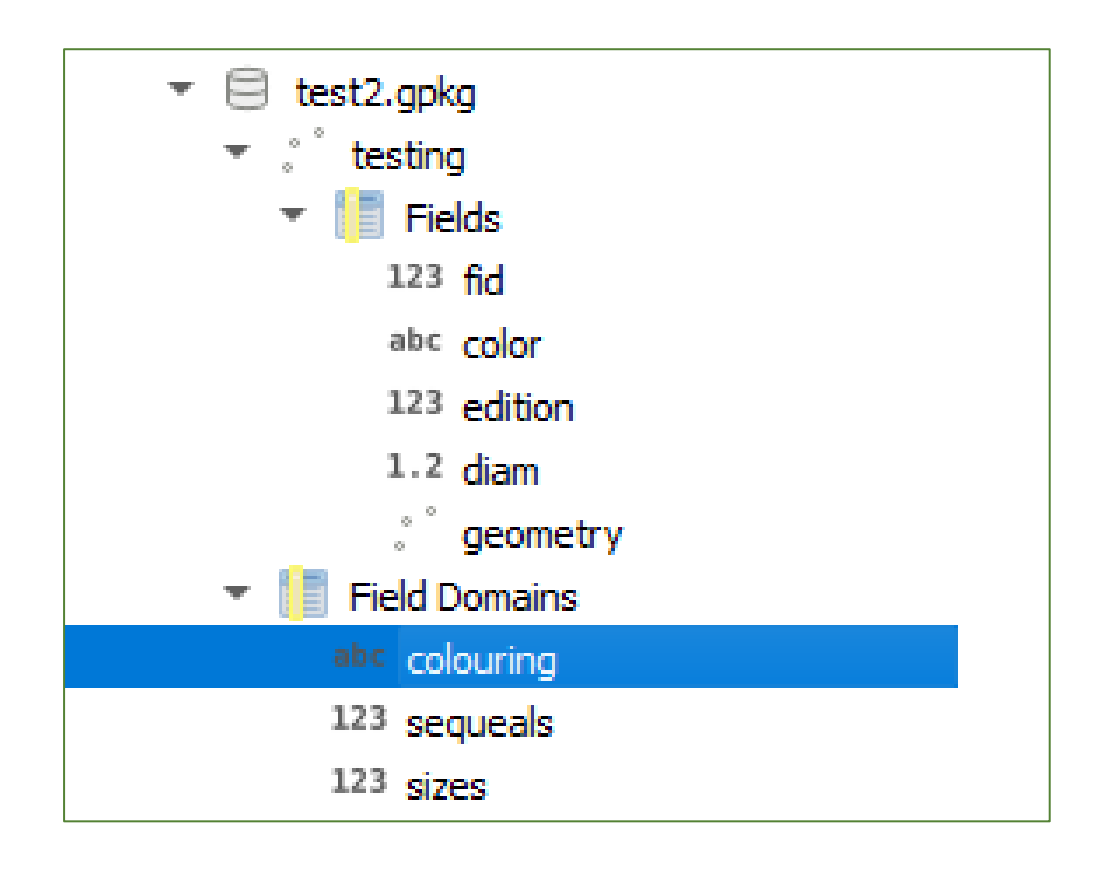

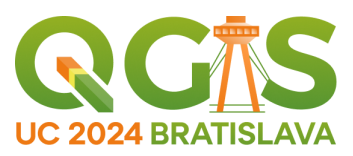

Field domains and to which fields they are assigned are stored in special geopackage tables

QGIS needs to interpret these 'data column constraints'

Coded values domain 'show' as a Value Map widget in Attributes Form Range for integer 'show' as a Range widget in Attributes Form Range for decimal 'show' as a Range widget in Attribute Form

The coded value and integer range work fine, However there is something going on with the decimal range

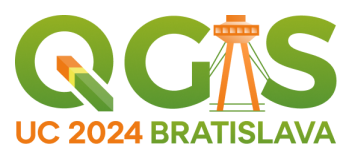

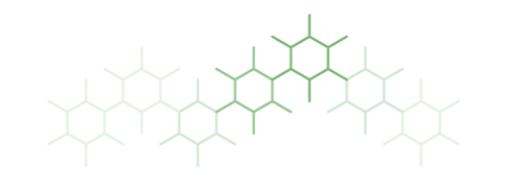

The field domain 'sequals' is of integer type The field domain 'sizes' is of decimal type

Field Domains
 <sup>abc</sup> colouring
 123 sequeals
 123 sizes

Actually, they are both 'numerical'

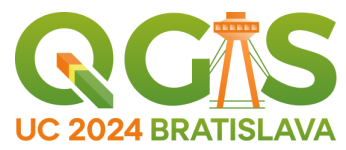

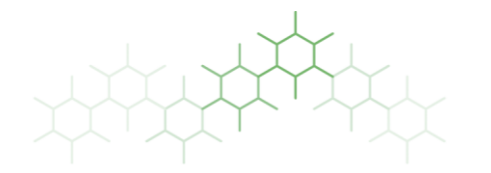

#### Range for decimal 'show' as a Range widget in Attribute Form ??

| ng of numeric values from a specified range. The edit widget can b | pe either a slider or a spin b                                                                         |
|--------------------------------------------------------------------|----------------------------------------------------------------------------------------------------|
|                                                                    |                                                                                                    |
| 1                                                                  |                                                                                                    |
| 9                                                                  |                                                                                                    |
| 1                                                                  |                                                                                                    |
| JLL                                                                |                                                                                                    |
| ced Options                                                        |                                                                                                    |
| Inactive                                                           |                                                                                                    |
| 0                                                                  |                                                                                                    |
|                                                                    | ing of numeric values from a specified range. The edit widget can be 1 9 1 IULL Inced Options Inactive |

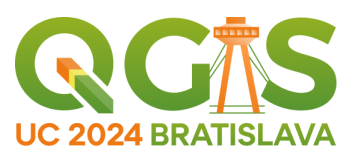

Range for decimal 'show' as a Range widget in Attribute Form ??

Issue created:

• Link to issue #56146

Help on solving this is greatly appreciated, as with bugs and feature request in general

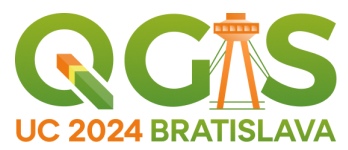

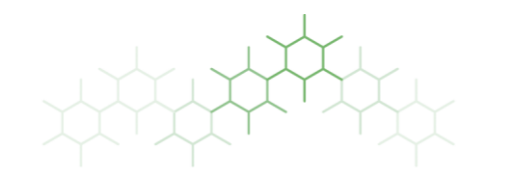

### Collaboration on data editing

Field domains are part of the gpkg, not of the QGIS styling, so...

- Editing data will always use the applied value maps and ranges
  - Or does it???
- It should be possible to edit the data using the field domains in other software that can handle geopackages
  - Do you have examples of such software?
- Exporting a layer to a new geopackage also copies the <u>applied</u> field domains
  - it didn't actually, but is was fixed / added in 3.36, but not backported to LTR 3.34

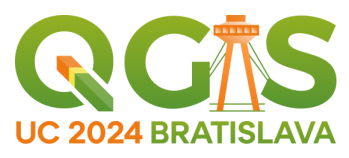

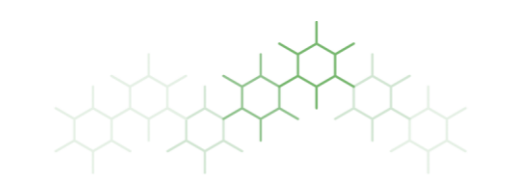

### Editing data will always use the applied value maps and ranges

• Or does it???

Don't change the widget type

When you change the widget type from Value Map / Range to Hidden, or anything else, you can not get your Value Map or Range back...

• You have to remove and add the layer for the Value Map and Range to be effective again

Bug? Or Feature-request?

• <u>Link to issue #58594</u>

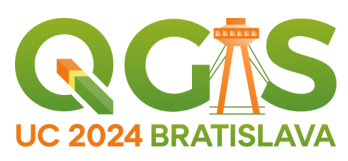

I like the potential of Field Domains

### It does need additional work in QGIS to grow to its potential

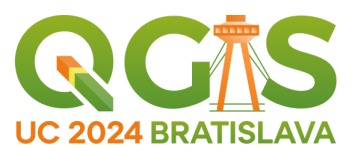

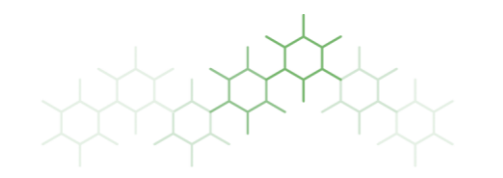

# Questions?

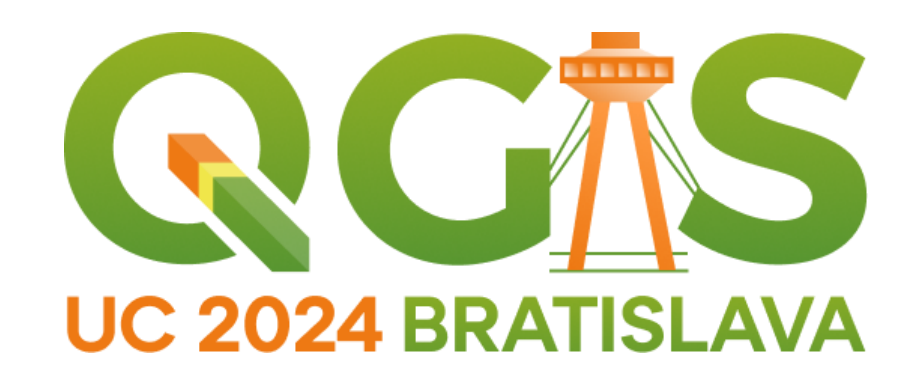

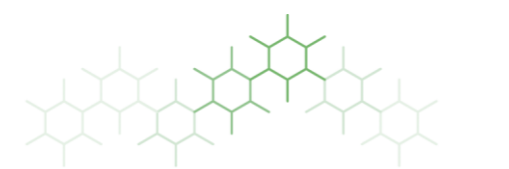

Jeroen Hovens jeroen@groenebij.nl

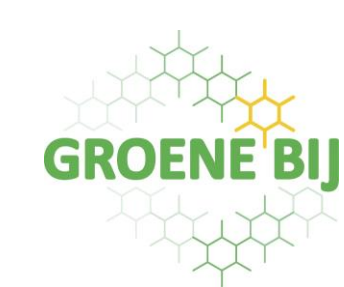

Using sql you can create, but also view and edit field domains

You can do this in the QGIS Browser panel or in any other program where you can edit geopackages, for example DB Browser

You need three queries to implement the field domain option, or use the pro tip on bonus sheet 5

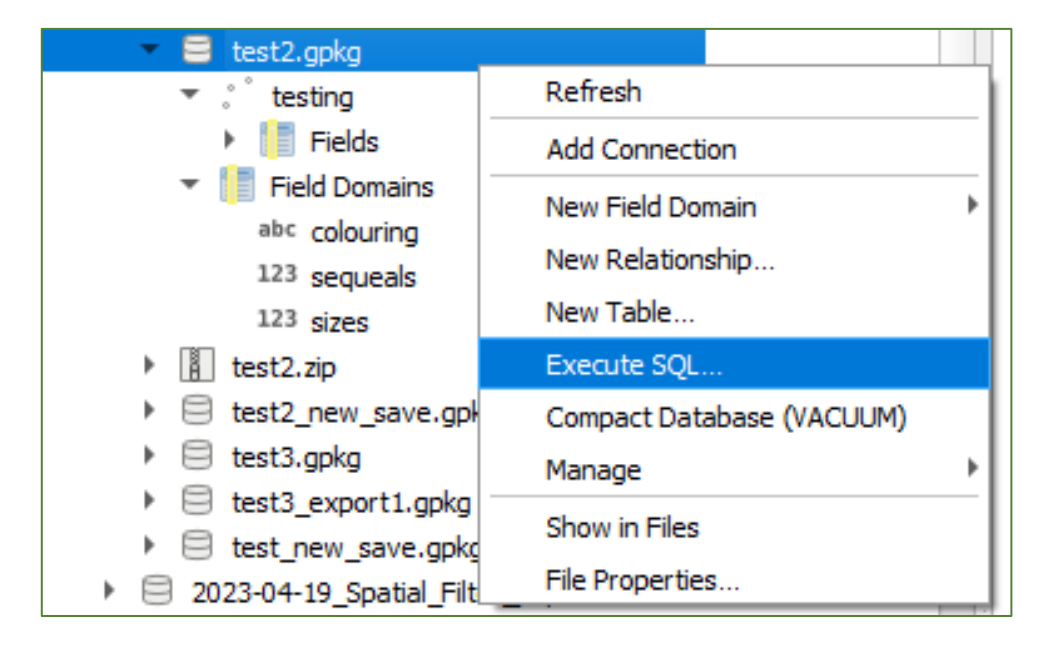

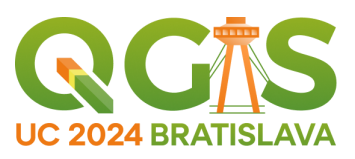

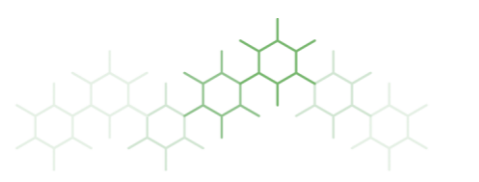

### To view the contents of existing domain fields

SELECT \* FROM gpkg\_data\_column\_constraints

# To view assigned field domains and the fields to which they are assigned

SELECT \* FROM gpkg\_data\_columns

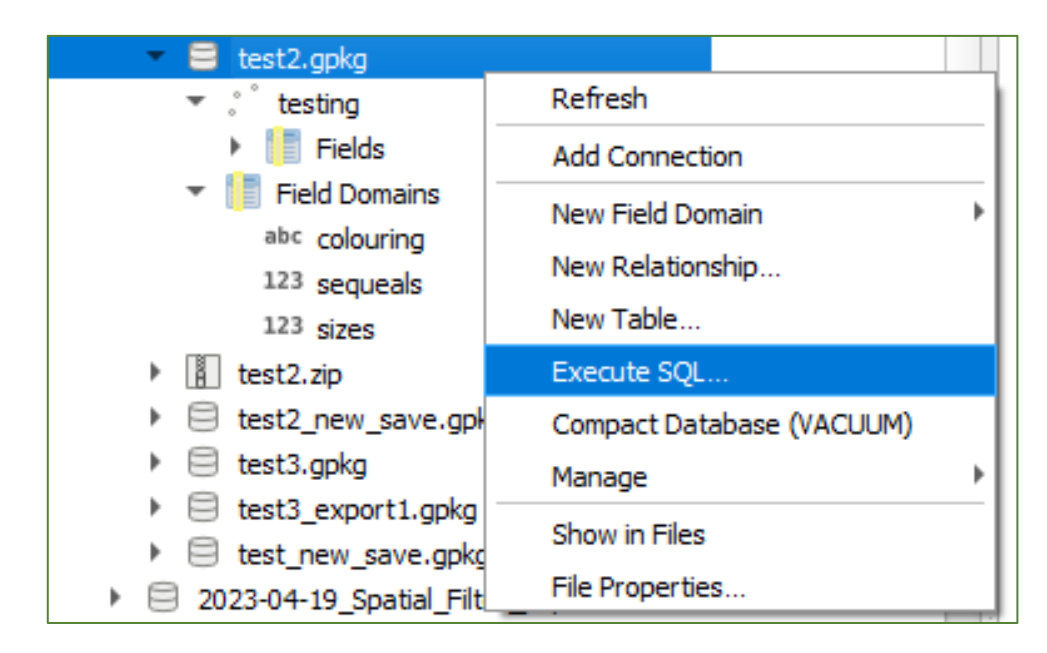

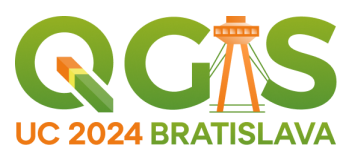

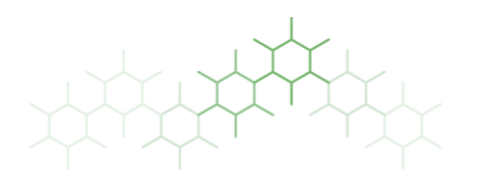

#### 1) Table where all Field domains will be stored:

CREATE TABLE gpkg\_data\_column\_constraints (constraint\_name TEXT NOT NULL, constraint\_type TEXT NOT NULL, value TEXT, min NUMERIC, min\_is\_inclusive BOOLEAN, max NUMERIC,max\_is\_inclusive BOOLEAN, description TEXT,CONSTRAINT gdcc\_ntv UNIQUE (constraint\_name, constraint\_type, value))

#### 2) Table where Field domains are assigned to fields

CREATE TABLE gpkg\_data\_columns (table\_name TEXT NOT NULL, column\_name TEXT NOT NULL, name TEXT,title TEXT, description TEXT, mime\_type TEKST ,constraint\_name TEXT,CONSTRAINT pk\_gdc PRIMARY KEY (table\_name, column\_name),CONSTRAINT gdc\_tn UNIQUE (table\_name, name))

#### 3) To make sure the new tables are integrated in the gpkg (or see the pro tip next sheet)

INSERT INTO gpkg\_extensions (table\_name, extension\_name, definition, scope)

VALUES ('gpkg\_data\_columns', 'gpkg\_schema', 'http://www.geopackage.org/spec121/#extension\_schema', 'read-write'), ('gpkg\_data\_column\_constraints', 'gpkg\_schema', 'http://www.geopackage.org/spec121/#extension\_schema', 'read-write')

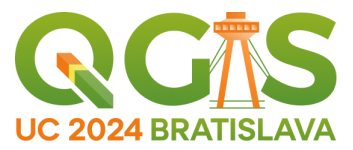

#### 1) Insert a coded value Field domain 'colouring' with two values 'blue' and 'pink':

INSERT INTO gpkg\_data\_column\_constraints (constraint\_name, constraint\_type, value, description) VALUES ('colouring', 'enum', 'blue', 'blue'), ('colouring', 'enum', 'pink', 'pink')

2) Insert a range Field domain 'sizes' with decimals and including the min and max values 3,2 and 7,8 INSERT INTO gpkg\_data\_column\_constraints (constraint\_name, constraint\_type, min, min\_is\_inclusive, max, max\_is\_inclusive) VALUES ('sizes', 'range', 3.2, 1, 7.8,1)

#### 3) Assign Field domain 'colouring' to field 'color' in layer 'testlayer'

INSERT INTO gpkg\_data\_columns (table\_name, column\_name, constraint\_name) VALUES ('testlayer', 'color', 'colouring')

Note there are more fields in gpkg\_data\_columns which I ignore for now

Note: powerpoint of course messes up the quotes in the queries above...

If you understand all this, you can probably figure out how to edit or delete an existing field domain and edit assignments

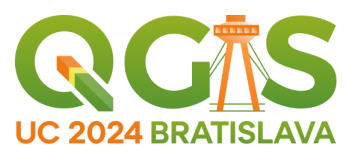

Pro tip!

To avoid the steps in bonus sheet 3

Simply create a temporary domain field in your geopackage using the browser panel gui "new field domain" and do not assign it to any field

This creates the two tabels and the items in gpkg\_extensions table From here just use the insert querries from bonus sheet 4 Delete the temporary table

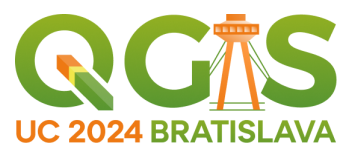

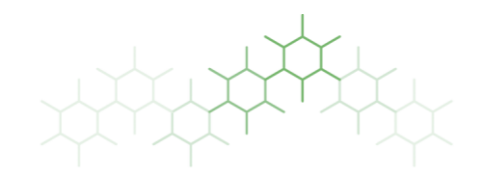